## Taxe foncière & T.O.M

Affectation sur les comptes propriétaires et/ou locataires

### MODULE GERANCE

Tous les menus sont à présent disponibles sur la partie gauche de l'écran

### Taxe foncière

La version 6 propose une nouvelle rubrique via le menu propriétaire, permettant de constater sur les comptes propriétaires la taxe foncière ET la taxe d'ordures ménagères + le quittancement au locataire de la TOM.

### A\ Principes retenus

- Les taxes sont gérées par année, permettant de conserver un historique d'une année sur l'autre.
- Pour le propriétaire, on débite et on crédite son compte avec des codes fiscalités différents, permettant de gérer les revenus fonciers.
- Pour le locataire, nous ajoutons une ligne dans le tableau de quittancement afin que la TOM soit appelée lors de l'appel suivant.

NB : nous n'avons donc pas opté pour la possibilité de payer vous même la TF pour le compte du propriétaire. En effet, le plafond 2019 pour ce type de paiement étant abaissé à 300 €, nous avons considéré qu'il ne concernerait qu'une trop petite frange de lots (garage ou parking par exemple)

### B\ Le paramétrage

Un paramétrage de LSC est indispensable pour lancer cette nouvelle option…. Un nouvel onglet dans les paramètres vous le permet

Accès : Menu Paramètres, Préférences et administration, administration métier, Gérance, configuration Gérance, onglet "Taxe foncière"

| K Modification _Parametres                                |                |                        |                 | - • •               |
|-----------------------------------------------------------|----------------|------------------------|-----------------|---------------------|
| Gérance Relevé de gérance Honoraires & GRL Menu Négoo     | iateur VTI EDL | Planning Honoraires    | location Taxe f | oncière Lien Syndic |
| Comptabilisation TF payée par le propriétaire             |                |                        |                 |                     |
| Libellé                                                   | Code fiscalite | É DEBIT                | Code fiscalité  | CREDIT              |
| TOM et TF #a payées par vos soins                         |                |                        | 99              | Divers              |
| Ordures ménagères #a payées par vos soins                 | 32TOMP         | Taxe d'ord. ména. prop | riétaire        |                     |
| Taxe foncière #a payée par vos soins                      | 3TF            | Taxe foncière          |                 |                     |
| Journal de comptabilisation                               | OD             | Opérations diverses    |                 |                     |
| Quittancement locataire                                   |                |                        |                 |                     |
| Ne pas créer de ligne de quittancement sur les locataires |                |                        |                 |                     |
| Exclure les locataires partis                             |                |                        |                 |                     |
| Code fiscalité à utiliser                                 | 32TOM          | Taxe ordures ménagère  | 5               |                     |
| Libellé                                                   | Taxe ordure    | s ménagères #a         |                 |                     |
|                                                           |                |                        |                 |                     |
|                                                           |                |                        |                 |                     |
|                                                           |                |                        |                 |                     |
|                                                           |                |                        |                 |                     |
|                                                           |                |                        |                 |                     |
|                                                           |                |                        |                 |                     |
|                                                           |                |                        |                 |                     |
|                                                           |                |                        |                 |                     |
|                                                           |                |                        | Annule          | r 🕨 Valider 📑       |

# Cadre "Comptabilisation TF payée par le propriétaire"

Le principe est simple :

Vous indiquez libellés et codes fiscalités à utiliser pour créditer du montant global le propriétaire de sa T.F.

#### Libellés

Nous vous proposons des libellés "par défaut", modifiables par vos soins.

"#a" signifie que le libellé prendra automatiquement l'information de l'année de référence quand vous lancerez ce traitement (cf. chapitre ci-après)

#### Codes fiscalités

- code 99

Vous indiquez les codes fiscalités à utiliser pour débiter la T.F et la T.O.M.

- 32TOMP (c'est à titre indicatif mais il faut surtout ne pas avoir le même code qui celui utilisé pour quittancer les locataires. (Cf. chapitre suivant)
- 3T.F. (pour la partie Taxe foncière, hors TOM)

#### Journal de comptabilisation

renseignez le journal des opérations diverses (OD)

#### Cadre "Quittancement locataire"

 Ne pas créer de ligne de quittancement sur les locataires

En cochant cette case, aucune action ne sera faite pour le locataire lié à un propriétaire

 Exclure les locataires partis (disponible à partir de la version 6.0.7)

En cochant cette case, les locataires partis sur la période seront ignorés. Ceux avec une date de départ à 00/00/00 ou postérieure à la fin de la période seront montrés.

 Code fiscalité à utiliser : 32 TOM (proposé par LSC mais vous pouvez en choisir un autre)  Libellé : celui-ci sera repris dans le tableau de quittancement du locataire et utilisé lors de l'appel de loyer

### C∖ Constater une TF et quittancer une TOM — ler écran

La nouvelle entrée du menu propriétaire vous propose l'écran suivant :

| ISC Taxe foncière                        |         | - • •   |
|------------------------------------------|---------|---------|
| Année de référence                       | 2018    |         |
| <ul> <li>Import</li> <li>Aide</li> </ul> | Annuler | Valider |

Année de référence

Par défaut, affiche l'année en cours. Cette information est importante car elle permettra d'historiser vos taxes foncières par année et de les afficher à nouveau ultérieurement.

Import

Ce bouton permet d'importer un fichier (.txt, de type tab. / retour) sous la forme CODE LOT -> Montant TF -> Montant TOM

**Attention** : si vous avez déjà déterminé des montants pour un lot qui se trouve dans votre état mais non encore comptabilisé, le contenu de l'état sera ignoré.

Valider

La lère validation propose une liste de mandats de gestion

| LSC Sélectionnez | les enregistrements (8) |             |              |        |             |           |       |          | _          |
|------------------|-------------------------|-------------|--------------|--------|-------------|-----------|-------|----------|------------|
| Compte           | Libellé                 | Extrait     | Paiement     | Numéro | Echéance    | Hono.     | Ass.  | Acompte  | Paiement 🔺 |
| 411ALOXECO       | ALOXE CORTON Denise     | Mensuel     | Mensuel      | 102    | 29/05/2018  | 6,00%     | 1,75% | <b>V</b> |            |
| 411DESCHAM       | DESCHAMPS Emile         | Trimestriel | Trimestriel  | 2      | 09/06/2018  | 9,00%     | 0,00% | <b>V</b> |            |
| 411LEPITRE       | LEPITRE Abel            | Trimestriel | Trimestriel  | 4      | 13/09/2016  | 12,00%    | 2,30% | <b>V</b> |            |
| 411PIERREP       | Pierre PROPRIETAIRE     | Mensuel     | Mensuel      | 6      | 31/01/2017  | 6,00%     | 0,00% |          |            |
| 411ALOXECO       | ALOXE CORTON Denise     | Mensuel     | Mensuel      | 8      | 05/01/2017  | 7,50%     | 0,00% |          |            |
| 411ALOXECO       | ALOXE CORTON Denise     | Mensuel     | Mensuel      | test   | 05/02/2019  | 5,00%     | 0,00% |          |            |
| 411MORGONC       | MORGON Charles          | Mensuel     | Mensuel      | 10     | 30/03/2017  | 0,00%     | 0,00% |          |            |
| 411PETRUSP       | PETRUS Pierre           | Mensuel     | Mensuel      | 11     | 30/03/2017  | 0,00%     | 0,00% |          |            |
|                  |                         |             |              |        |             |           |       |          |            |
|                  |                         |             |              |        |             |           |       | ►s       | élection   |
| ► Chercher       | ► Annule                | r           | ▶ Tout trait | er     | ▶ Traiter s | sélection |       |          |            |

Faites, si besoin, votre sélection ou faites "tout traiter".

### D∖ Constater une TF et quittancer une TOM — 2ème écran

Votre sélection étant faite, elle est affichée dans un nouvel écran où le détail est proposé par propriétaire et par lot (avec information du dernier locataire si le lot n'est pas vacant)

Les données contenues dans les 4 premières colonnes sont cliquables pour arriver directement sur la fiche détaillée (mandat de gérance, immeuble, lot et locataire) – A partir de la version 6.0.7

| Propriétaire      | Immeuble   | Lot            | Locataire          | Taxe foncière | Payée par le<br>propriétaire | T.O.M  | A<br>comptabiliser | Déjà<br>comptabilise |
|-------------------|------------|----------------|--------------------|---------------|------------------------------|--------|--------------------|----------------------|
| OXE CORTON Denise | MICHOTTE   | MICHOTTE/21    | Pas de locataire   | 150           |                              | 149,99 |                    |                      |
| RLON André        | CARFUMS    | CARFUMS/001    | Pas de locataire   | 542           | <b>V</b>                     | 154    |                    |                      |
| rre PROPRIETAIRE  | GARE23     | APT DEMO       | Tristan LOCATAIRE  | 1502          |                              | 498    | <b>V</b>           |                      |
| OXE CORTON Denise | SAINTLOUIS | SAINTLOUIS/203 | MATIGNON Georges   | 0             |                              | 0      |                    |                      |
| OXE CORTON Denise | SAINTLOUIS | SAINTLOUIS/306 | Pas de locataire   | 0             |                              | 0      |                    |                      |
| OXE CORTON Denise | SAINTLOUIS | SAINTLOUIS/001 | MARITON Paul       | 0             |                              | 0      |                    |                      |
| SCHAMPS Emile     | MICHOTTE   | MICHOTTE/23    | Colocation ANTOINE | 0             | <b>V</b>                     | 0      |                    |                      |
| PITRE Abel        | LAFAYETTE  | LAFAYETTE/001  | ROLIN Marie        | 0             |                              | 0      |                    |                      |
| ITRE Abel         | LAFAYETTE  | LAFAYETTE/002  | Elsa Locataire     | 0             | <b>V</b>                     | 0      |                    |                      |
| PITRE Abel        | LAFAYETTE  | LAFAYETTE/101  | Juliette Cinoche   | 0             |                              | 0      |                    | <b></b>              |
| PITRE Abel        | LAFAYETTE  | LAFAYETTE/202  | Pas de locataire   | 0             |                              | 0      |                    |                      |
| OXE CORTON Denise | SAINTLOUIS | SAINTLOUIS/204 | Pas de locataire   | 0             |                              | 0      |                    |                      |
| OXE CORTON Denise | SAINTLOUIS | SAINTLOUIS/305 | PAILLOUX Stéphane  | 0             |                              | 0      |                    |                      |
| RGON Charles      | GILBERT    | GILBERT/127    | Pas de locataire   | 0             | <b>V</b>                     | 0      |                    |                      |
|                   |            |                |                    |               |                              |        |                    |                      |
|                   |            |                |                    |               |                              |        |                    |                      |
|                   |            |                |                    |               |                              |        |                    |                      |
|                   |            |                | m                  |               |                              |        |                    |                      |
|                   |            |                |                    |               |                              |        |                    |                      |

Ensuite, vous devez saisir le montant de la taxe foncière et le (dont) T.O.M.

Enfin, s'il faut la comptabiliser ou pas. (ne concerne que le propriétaire)

Pour le locataire, LSC tiendra compte du fait que vous ayez coché ou non le paramètre "Ne pas créer de ligne de quittancement…"

Si vous avez eu plusieurs locataires sur la période, un prorata temporis sera calculé par locataire

#### Ajouter

Permet d'afficher une liste de propriétaire et faire votre sélection. Une ligne par lot sera montrée dans le tableau.

#### Chercher

Donne accès à 4 options et donne la possibilité de faire des sélections en fonction des fiches courantes..

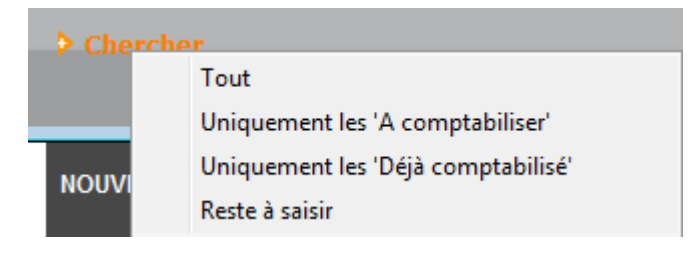

#### Supprimer

La suppression est possible, sans mot de passe par simple sélection d'une ou plusieurs lignes (sélection continue ou discontinue possible). Après suppression, il faudra passer par le bouton "ajouter" pour ré-afficher un lot.

Comptabiliser

Un clic sur comptabiliser vous demande de définir la date de passation des écritures sur le compte propriétaire.

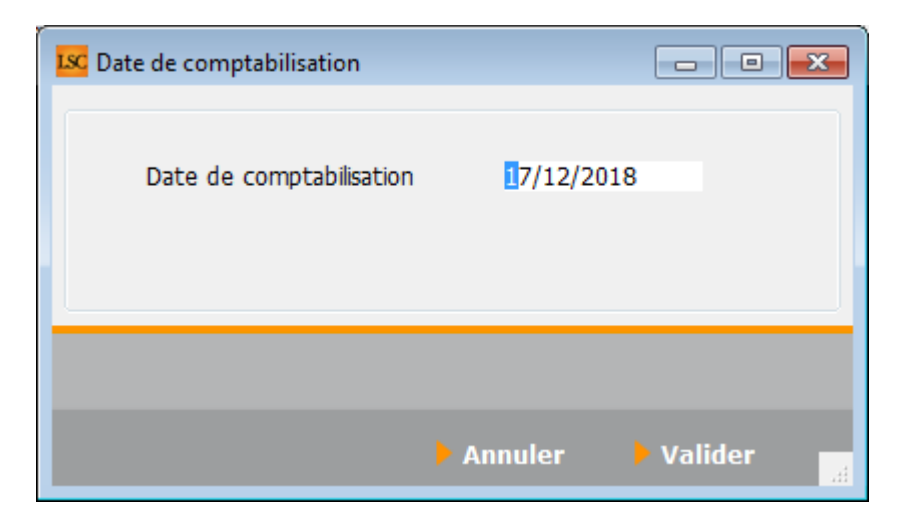

La validation lance le traitement et coche les lignes traitées au niveau de la colonne "déjà comptabilisé". Elles sont donc inactivées.

Si vous désirez réactiver une ligne grisée, cliquez sur la boite à cocher de la colonne "déjà comptabilisé" pour afficher le message suivant :

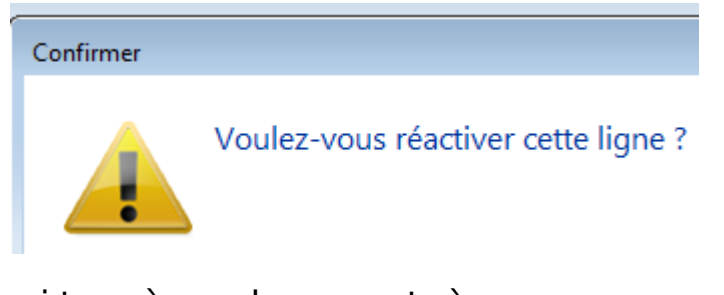

Faites OK pour confirmer…Les boites à cocher sont à nouveau accessibles et ….décochables !!

Fermer

Ferme l'écran courant

### E\ Résultats de la comptabilisation

#### Partie propriétaire

Le propriétaire est débité du montant de la taxe foncière (hors TOM) + de la TOM tout en étant crédité du montant total de la T.F.

| LSC Saisie  | comptable OD | Gérance            |                      |                                   |                   |           |                      |            |
|-------------|--------------|--------------------|----------------------|-----------------------------------|-------------------|-----------|----------------------|------------|
| Code ent    | ité GOO1     | Gérance Cry        | oto                  | Date 17/12/2018                   | 0000-00           |           | Traceur              | 1378       |
|             | 11105010     |                    | 11. A d. /           |                                   | C.H.              | 550.00.00 | <u>Référence</u>     | 0.00.0000  |
| Compte      | 411DERLC     | DNAJ DERLO         | N Andre              | CK                                | Solde             | 550,00 CR | Dáb#                 | 00/00/0000 |
| Diàce       | TE 2018      | <u>code d</u>      | <u>Jesuon</u><br>Tay | ve foncière 2018 pavée par vos so | inc               |           | 288.00               | Credic     |
| Banque      | 11_2010      | Libelie            | 10/                  | xe fonciere 2010 payee par vos so | III5              | 2         | 500,00               |            |
| Fiscalité   | 3TF          | Taxe foncière      |                      |                                   |                   |           |                      | 0,00%      |
| Analytiqu   | ie -         |                    |                      |                                   |                   |           | Dont TVA             |            |
| Commun      | icati        |                    |                      |                                   |                   |           | Récup/Locat          |            |
|             |              |                    |                      |                                   |                   |           | 🔲 Soumis à honoraire | s          |
| Entité      | Date         | Compte             | Traceur              | Libellé                           |                   | Pièce     | Débit                | Crédit     |
| G001        | 17/12/2018   | 411DERLONA         | 1378                 | Taxe foncière 2018 payée par      | vos soins         | TF_2018   | 388,00               | ^          |
| G001        | 17/12/2018   | 411DERLONA         | 1378                 | Ordures ménagères 2018 pay        | ées par vos soins | TF_2018   | 154,00               |            |
| G001        | 17/12/2018   | 411DERLONA         | 1378                 | ✓ TOM et TF 2018 payées par v     | os soins          | TF_2018   |                      | 542,00     |
| G001        | 17/12/2018   | 411PIERREP         | 1378                 | Taxe foncière 2018 payée par      | vos soins         | TF_2018   | 1 004,00             |            |
| G001        | 17/12/2018   | 411PIERREP         | 1378                 | Ordures ménagères 2018 pay        | ées par vos soins | TF_2018   | 498,00               |            |
| G001        | 17/12/2018   | 411PIERREP         | 1378                 | ✓ TOM et TF 2018 payées par v     | os soins          | TF_2018   |                      | 1 502,00   |
|             |              |                    |                      |                                   |                   |           |                      |            |
|             |              |                    |                      |                                   |                   |           |                      |            |
|             |              |                    |                      |                                   |                   |           |                      |            |
|             |              |                    |                      |                                   |                   |           |                      | -          |
| 0 <u>Ou</u> | vrir 🕨 Me    | nus <u>Options</u> | lignes O             | ptions bloc > Pièces compta       | ibles             | Balance   | l l                  |            |

#### Partie locataire(s)

Le tableau de quittancement du locataire s'enrichi d'une ligne provisoire (d'un appel)

| LSC | Modification Locata | ire - Anna BELLE - 2/9    |                                                                    |                                                     |                           | - • •                                                                                                    |
|-----|---------------------|---------------------------|--------------------------------------------------------------------|-----------------------------------------------------|---------------------------|----------------------------------------------------------------------------------------------------|
| Ide | ntité et quittance  | ment Bail, Révision et DG | Renseignements divers Co                                           | mpte Appel direct C                                 | ompteurs Documents        |                                                                                                    |
|     | Identité            |                           |                                                                    |                                                     |                           |                                                                                                    |
|     | Identité ou té      | ANNABELLE                 | BELLE Anna                                                         |                                                     | - 2 /                     |                                                                                                    |
|     | Tél                 | Fax                       |                                                                    |                                                     |                           |                                                                                                    |
|     | 2, rue des Michotte | es                        |                                                                    |                                                     |                           |                                                                                                    |
|     |                     |                           |                                                                    |                                                     | <b>c</b> :-               | and the second second sec |
|     | 54000 NANCY         | Attacking the solution    | and the Colored InterColor Many all as also                        | - d (                                               |                           | le affectee a Aum                                                                                                    |
| 2   | Lot loue            | Attention Limmeuble       | est situe dans le perimetre d'une dá<br>et a fait l'obiet d'une dá | n de prevention des risques<br>Haration de sinistre | (PPRN, PPRt ou sismicite) |                                                                                                    |
|     | Code gestion        | MICHOTTE/21               | 2, rue des Michottes                                               | 54000                                               | NANCY                     |                                                                                                    |
|     | Appartement         | Appt résidence récer      | nte Ancien                                                         | Habitable                                           | Centre ville              |                                                                                                    |
|     | Propriétaire        |                           |                                                                    |                                                     | 0450063650                |                                                                                                    |
|     | ALOXE CORTON        | I Denise 'Résidence POR   | T GRIMAUD' 83700                                                   | ST RAPHAEL                                          | 0458363658                |                                                                                                    |
|     | Quittancement       |                           |                                                                    |                                                     |                           |                                                                                                    |
|     | N° de compte        | 81ANNABELL                | Périodicité 🖃 Mensuel                                              | 🔲 Terme échi                                        | ) à partir di             | J 13/06/2013                                                                                                    |
|     |                     | Désignation               | Montant Hono                                                       | Durée                                               | jusque                    | 05/02/2019                                                                                                    |
|     | Lover               |                           | 495.00                                                             | Bermanent A                                         | 1                         |                                                                                                    |
|     | Provisions /Charge  |                           |                                                                    | Permanent                                           |                           |                                                                                                    |
|     | Taxe ordures mér    | nagères 2018              | 149,99                                                             | 1 appels                                            | > TOTAUX                  |                                                                                                    |
|     | Taxe of dares me    |                           |                                                                    | ruppelo                                             | Loyer                     | 495,00                                                                                                    |
|     |                     |                           |                                                                    | -                                                   | Taxes                     | 68,00                                                                                                    |
|     |                     |                           | 🔲 Das de courrier suite à                                          | l'annel de lover                                    | Divers                    |                                                                                                    |
|     |                     |                           | Cápárar una factura a                                              | napper de loyer                                     | Provisoire                | 149,99                                                                                                    |
|     |                     |                           | Mottra la nom                                                      | du propriétoire                                     | Quittance                 | 712,99                                                                                                    |
|     |                     |                           | i Mettre le nom                                                    |                                                     |                           |                                                                                                    |
|     | -                   | Alarmes                   |                                                                    |                                                     |                           |                                                                                                    |
|     |                     | Decenier                  |                                                                    | Précé                                               | dent                      |                                                                                                    |
|     | 0                   | Recopier                  | Transimor                                                          | <b>Suite</b>                                        | nt Annular                | Malidan                                                                                                    |

Si vous avez eu au moins deux locataires sur la période,

| Modification Locatare - Thebault LECOSTAUD -1/2     Constant - Thebault LECOSTAUD -1/2     Identitie     Comptex Appel direct   Comptex   Appel direct   Comptex   Documents   Composition du bal     Identitie     Comptitie out of      THIRAULT LECOSTAUD     LECOSTAUD Thebault     Pox                                                                                                    |                                                                                                    |
|----------------------------------------------------------------------------------------------------|----------------------------------------------------------------------------------------------------|
| Lot loué         Adm           Code getton         APT DEMO           22. og de 5 Ger         6120                                                                                                    | S4320         MAXEMILE         Fidre affectée à 1.G           Lot Toné         Carle casteurs         APT DEMO         22, nº de la Gare         54220         MAXEMILE                                                                                                    |
| Appartament Appt Rédidince ancienne Récent Hobitable Hors applemération Propriétaine Peroprétaine Pierre PROPRIETAIRE 32. Aue du Septembrion 83580 PORT-GRUMAUD OMMESSION OMMESSION                                                                                                    | Appartement Appt Holdence Incience Robert HobBoble Hors applicite<br>Proprietaire <u>Planse PROPRIETAIRE</u> 32 Rue du Septembrion 83500 PORT-GRIMAUD <u>MMMSR000</u> <u>MMMSR000</u>                                                                                                    |
| Quittancement           Videcompte         81THIBAULT           Périodicté         Mensuel           Désyation         Montont           Hono         Durée           Lover         52000                                                                                                    | Quittancement           Parter du 18/05/2018           Désynation           Montant           Péquit           -Sefut                                                                                                    |
| Provisions,/Charges         50.00         Permanent           Jardin         3000,00         Inactivé         Loyer         520,00           Texe ordures ménagères 2016 (120/065)         265,01         1 appels         Provisions, 2000           Taxes         Torison, 2000         Taxes         Second         Second                                                                                                    | Lover         Score         Cl         Permanent           Provisions/Charges         2,73         Permanent         Loyer         550,00           Exe ordures mehosphers 2018 (228/365)         499,72         I appels         Provisions         2,73           Toxel of the ordures mehosphere 2018 (228/365)         499,72         Toxel of the ordures mehosphere 2,73         Toxel of the ordures mehosphere 2,73         Toxel of the ordures metosphere 2,73         Toxel of the ordures metosphere 2,73         Toxel of the ordures metosphere 2,73         Toxel of the ordures metosphere 2,73         Toxel of the ordures metosphere 2,73         Toxel of the ordures metosphere 2,73         Toxel of the ordures metosphere 2,73         Toxel of the ordures metosphere 2,73         Toxel of the ordures metosphere 2,73         Toxel of the order 2,73         Toxel of the order 2,73         To |
| Pas de courrier suite à l'appel de loyer Provisione 263,01 Générer une facture après l'appel de loyer Quittance 833,01                                                                                                    | Pas de courrier suite à l'appel de loyer     Proveoire 499,73     Générer une facture après l'appel de loyer     Quittance 1 052,46                                                                                                    |
| Alarmes     Recopier     Monotone     Monotone | Alarmes     Alarmes     Précédent     Recopier     Imprimer     Annuler     Valider                                                                                                    |

Le prorata temporis sera affiché dans le libellé de l'écriture…

### F∖ Raccourci

Il est possible d'ajouter le raccourci "taxe foncière" dans

votre écran d'accueil.

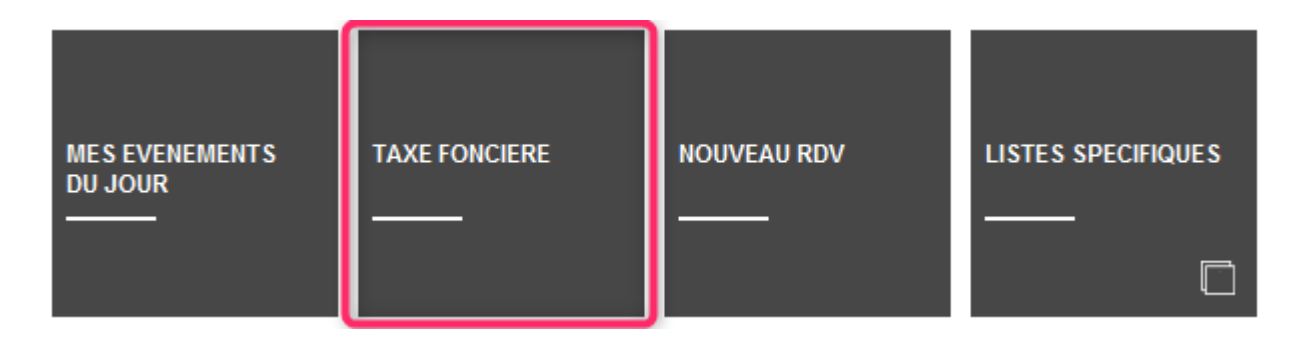